岩手県立総合教育センター

情報教育担当

## N-020 内線通話設定について

2011/11/08

1 接続先SIPサーバの設定 MENU→便利ツール→ (上に1つ移動)Wi-Fi クライアントモード 接続先切替 接続先一覧 → BUFFALO-221FOE が反転している状態で「編集」 →詳細設定 →SIP設定 →移動機SIPアドレス設定: 4xxx@172.16.10.2 「確定」まん中ボタン xxには番号 (051~100) →サーバ設定:手動設定 →IP-PBXサーバ 「確定」まん中ボタン →IPアドレス: 172.16.10.2 →ポート番号: 05060 (デフォルト値) 「確定」まん中ボタン 「確定」右上ボタン CLRボタン 確定|右上ボタン →ダイジェスト認証設定 →ID :4xxx (xxには番号) 「確定」まん中ボタン →パスワード:同上 「確定」まん中ボタン 「確定」右上ボタン 「確定」右上ボタン 「確定」右上ボタン 「完了」 (右上「Wi-Fi」ボタン) →反映中 → 切り替え完了

画面の上に「sip」の表示が出ることを確認してください。